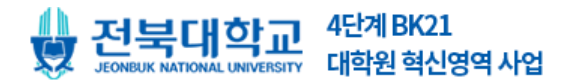

# 전북대학교 연구윤리 온라인 강좌 안내 매뉴얼

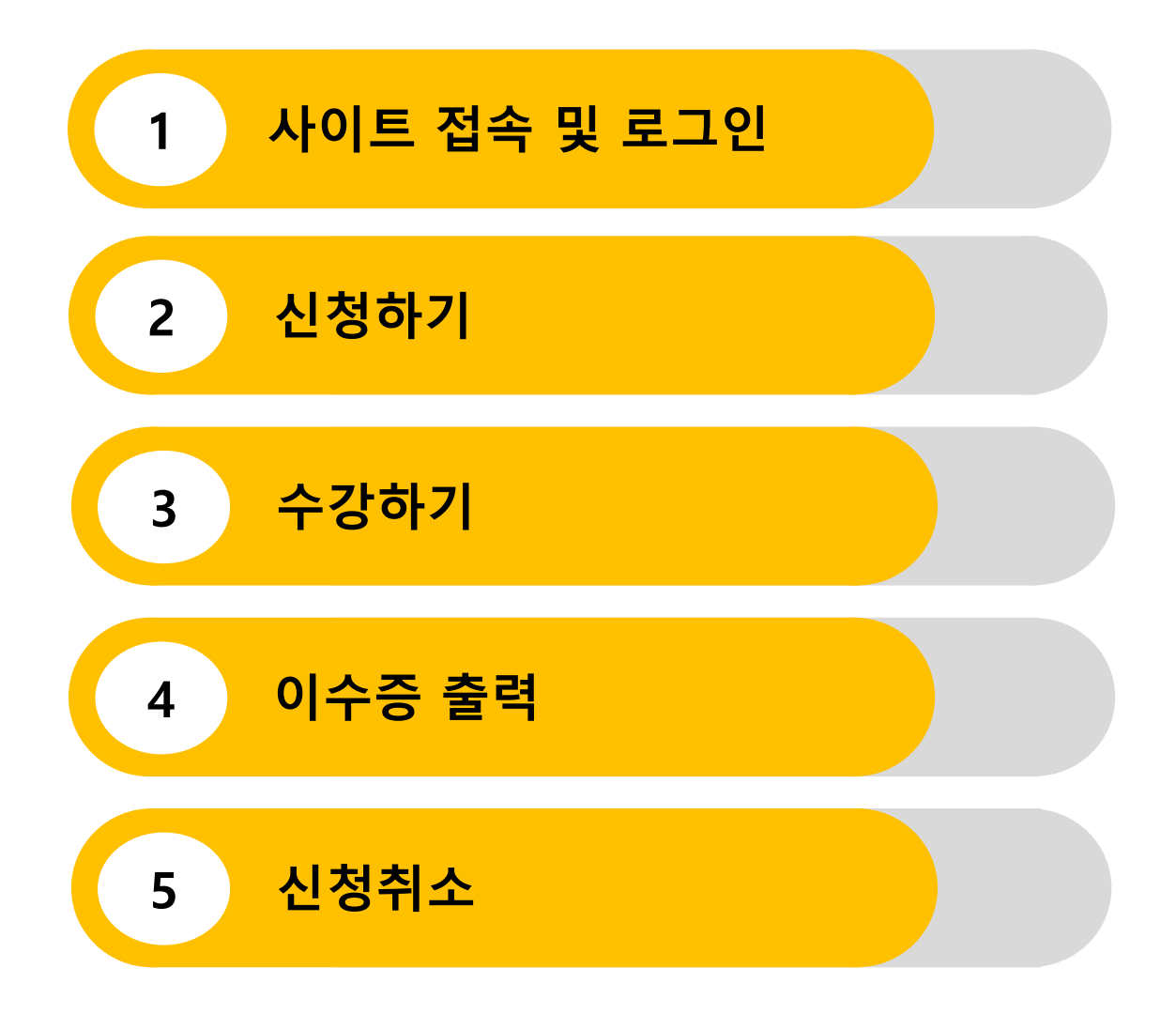

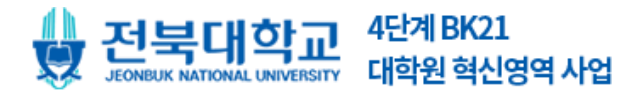

## 1. 사이트 접속 및 로그인

- 1) 전북대학교 BK21 대학원혁신 홈페이지(**bkgraduate.jbnu.ac.kr**)에 접속
- 2) 오른쪽 상단 **[로그인]** 클릭 후, **로그인**

| <b>전북대학교</b> 대학포털 오아시:                      | <u> </u>                |                    |                   | 로그인 회원가입 | Language 🔻 사업비집행신고센터 |
|---------------------------------------------|-------------------------|--------------------|-------------------|----------|----------------------|
| <b>전북대학교</b><br>JEONBUK NATIONAL UNIVERSITY | 4단계 BK21<br>대학원 혁신영역 사업 |                    |                   |          |                      |
| 사업안내                                        | 사업소개                    | 온라인 신청             | 사업성과              | 자료실      | 커뮤니티                 |
| a second                                    |                         |                    | 5                 |          |                      |
|                                             |                         | 1                  | 11                |          |                      |
|                                             | 미래 국                    | 가경쟁련 제구            | 1 위 <b>하 우</b> 수  | 대한원의     |                      |
|                                             | 교육·연                    | 구역량강화              | 및 학문후속            | 세대양성     |                      |
| -                                           |                         | 창의성에 기반한 새로운       | 지식·기술 창조 지원 사업    |          | -                    |
| 1112                                        |                         |                    |                   |          |                      |
| 1/ 100                                      |                         |                    |                   |          |                      |
|                                             | 프로그램소                   | 개 외 JBNU 1<br>연구율리 | 대학원생을 위한<br>니 강의실 | 서식자료     | Q&A                  |

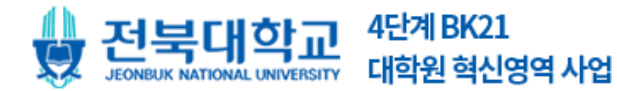

## 2-1. 신청하기

#### 메인 세 번째 배너 [JBNU 대학원생을 위한 연구윤리 강의실] 클릭

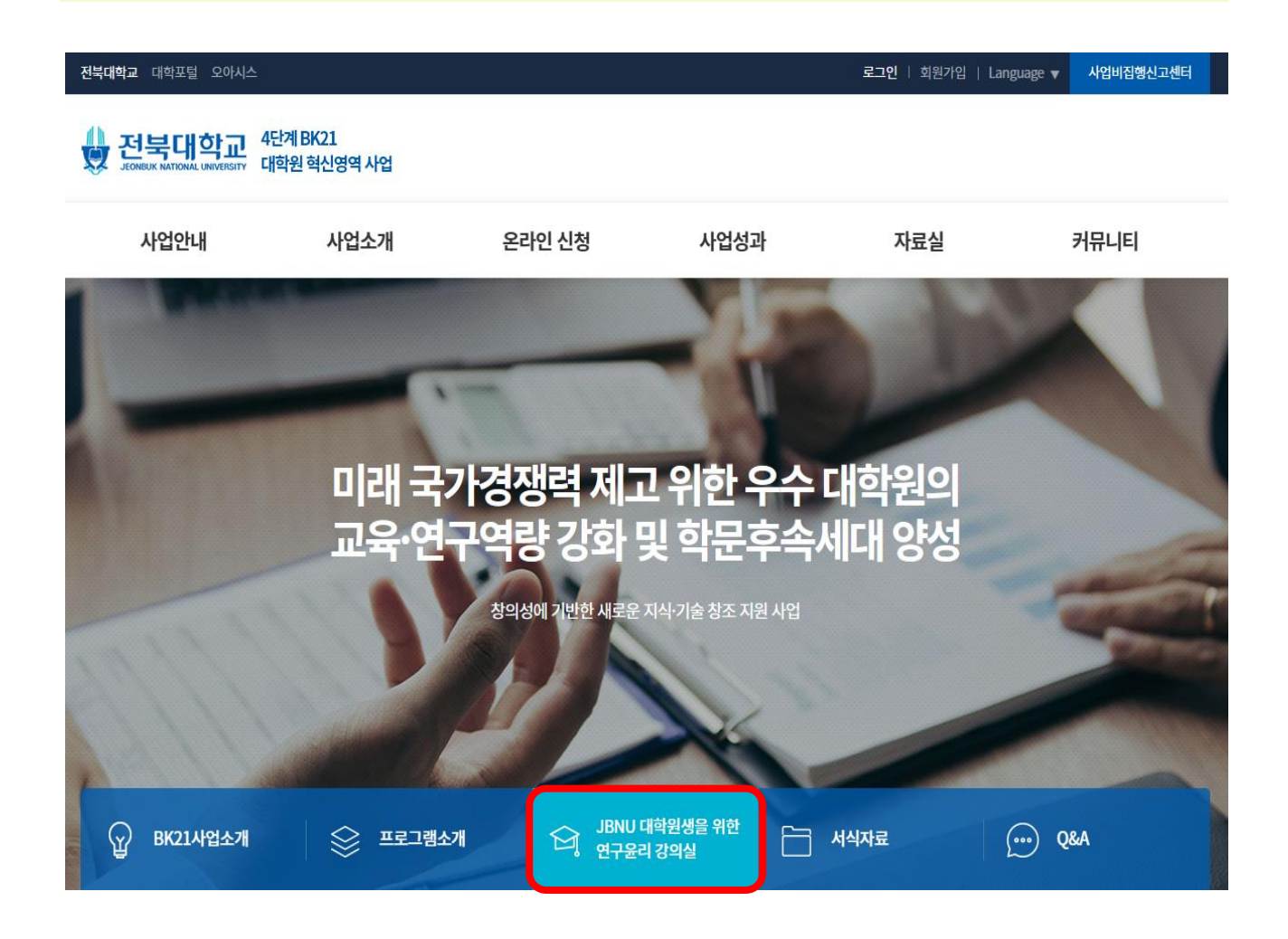

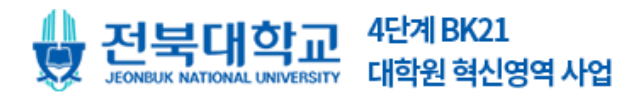

## 2-2. 신청하기

## 상단메뉴 [온라인 신청] > [온라인 강좌] > [자세히 보기 ] 클릭

| 전북대학교 대학포털 오아시스                |                      |                                                    |                                                                           | 로그아웃   MY PAGE   [        | .anguage ▼ 사업비접행신고센터 |
|--------------------------------|----------------------|----------------------------------------------------|---------------------------------------------------------------------------|---------------------------|----------------------|
| · 전북대학교 원 대학                   | 계 BK21<br>1원 혁신영역 사업 |                                                    |                                                                           |                           |                      |
| 사업안내                           | 사업소개                 | 온라인 신청                                             | 사업성과                                                                      | 자료실                       | 커뮤니티                 |
|                                |                      | 프로그램 신청                                            | Altre.                                                                    |                           |                      |
|                                | 1 3                  | 온라인 강좌                                             |                                                                           | E Later                   |                      |
| 1                              | 5                    | Proqes a vienA                                     | -                                                                         | -                         |                      |
| 온라인 신청<br>4단계 BICI 대해원 혁신영역 사업 | ☆> 온라인 신청<br>진행 강:   | े श्विरी राज े राखे राज<br>टर्म                    |                                                                           |                           |                      |
| 프로그램신청                         | 진행강좌                 | 종료강좌                                               |                                                                           |                           |                      |
| 온라인 강좌                         |                      |                                                    | 전체 온라인                                                                    | 긴강좌                       |                      |
|                                |                      | <mark>전수정</mark> JBNU<br>접수기간 : 2022.<br>진행담당 : 김쇠 | <b>1 대학원생을 위한 연구윤리</b><br>02.07 ~ 2022.02.11   진행기건<br>.희 신청가능 : 일반회원, 학생 | : 2022.02.07 ~ 2022.02.18 | 자세히보기                |

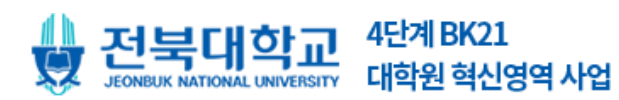

## 2-3. 신청하기

#### [프로그램 신청] 탭 클릭 후, [프로그램 신청]까지 클릭하면 신청 완료

| 온라인 신청<br>사건계 BICI 대학원 혁산양역 사업 | ♠> 온라인 신청 > 온라인 강작 > 진행강작   진행 강좌                                  |                                      |
|--------------------------------|--------------------------------------------------------------------|--------------------------------------|
| 프로그램 신청<br>온라인 강좌 >            | 점+중 JBNU 대학원생을 위한 연구윤리<br>진행기간 / 2022.02.07 09:00~2022.02.18 00:00 | ···································· |
|                                | 프로그램 소개 프로그램 신청                                                    |                                      |
|                                | 프로그램 신청하기<br>프로그램신청                                                |                                      |
|                                | 목록                                                                 |                                      |

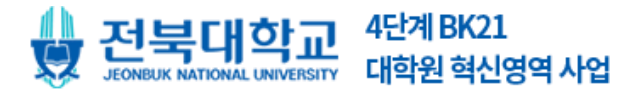

연구윤리 온라인강좌 매뉴얼

## 3-1. 수강하기

#### 상단 [MY PAGE] > [신청 온라인 강좌] 클릭

| <b>전북대학교</b> 대학포털 오아시스                      |                             |                                                                     |                                              | 로그아웃 MY PAGE                   | Language V 사업비집행신고센터 |
|---------------------------------------------|-----------------------------|---------------------------------------------------------------------|----------------------------------------------|--------------------------------|----------------------|
| 전북대학교 4년<br>JEONEDIK NATIONAL UNIVERSITY 대한 | 계 BK21<br>타원 혁신영역 사업        |                                                                     |                                              |                                |                      |
| 사업안내                                        | 사업소개                        | 온라인 신청                                                              | 사업성과                                         | 자료실                            | 커뮤니티                 |
|                                             |                             |                                                                     | D.                                           |                                |                      |
| <b>미├이 퍼  이 ㅈ </b><br>4단계 BHC1 대하면 핵산영여 사업  | *> 마이페이지<br>신청 온            | › 신형 온라인킹좌<br>라인강좌                                                  |                                              |                                |                      |
| 다이페이지                                       | ※ 접수기간<br>※ 접수를 취<br>※ 담당자가 | 내에 담당자가 확인하지 않은 신청건(<br>소하시려면 상세페이지 [신청정보] 틸<br>신청건을 승인한 이후에 동영상시청( | 은 취소가 가능합니다.<br>별 하단에 활성화되는 [신청취<br>이 가능합니다. | 소] 버튼을 클릭하십시오.(버튼이 큰           | 5재하지 않을시 취소불가능)      |
| 신청프로그램                                      |                             |                                                                     |                                              |                                |                      |
| 신정 온라인강좌                                    |                             |                                                                     | JBNU 대학원                                     | 생을 위한 연구윤리                     | 03 10 00:00          |
| 반쪽도소사                                       |                             |                                                                     | 진행담당                                         | 2022-02-07 09:00 ~ 2022<br>김소희 | -02-18 00:00         |
| 일분소사<br>회원정보수정                              |                             |                                                                     | 시청 / 강좌<br>진행율                               | 0/6건<br>이수중 출력                 | 0%                   |
|                                             |                             |                                                                     |                                              |                                |                      |

[중요] 담당자가 승인한 신청 건의 강좌만 시청 가능

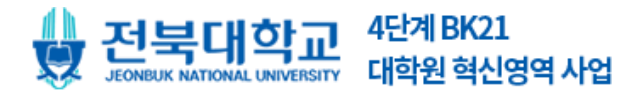

## 연구윤리 온라인강좌 매뉴얼

## 3-2. 수강하기

#### [**강좌시청]**을 클릭하여 수강

| 이 <b> 퍼 이 ㅈ </b><br>  BK21 대학원 핵산영역 사업 | 신청온리      | 인강좌            |            |    |                          |                                                                       |
|----------------------------------------|-----------|----------------|------------|----|--------------------------|-----------------------------------------------------------------------|
| 지이피아고                                  | 강좌시청      | 프로그램정보         | 신청정보       |    |                          |                                                                       |
| 신청 프로그램                                |           |                |            | _  | 시청완료<br>문화해 오귀구<br>문화해 1 | <b>1차시_연구자의사회적책임</b><br>시작일 2022-02-07 00:00<br>조르의 2022-02-07 00:00  |
| 신청 온라인강좌 >                             |           | 박원생을 위한<br>구윤리 | 0          |    | 1000 · · · ·             | 2차시_연구부장행위                                                            |
| 설문조사                                   |           | TLOI           |            |    | 9                        | 시작일 2022-02-07 09:00<br>종료일 2022-02-18 00:00                          |
| 회원정보수정                                 | 사회        | 적 책임           |            |    |                          | 3차시_표절예방및을비른인용       시작일 2022-02-07 00:00     종료일 2022-02-18 00:00    |
|                                        |           |                | E          |    |                          | <b>4차시_연구노트와데이터관리</b><br>시작일 2022-02-07 00:00<br>종료일 2022-02-18 00:00 |
|                                        | ※강좌종료시 정지 | 버튼을 클릭하셔야 학습.  | 시간이 반영됩니다. |    |                          |                                                                       |
|                                        |           |                |            | 목록 |                          |                                                                       |

#### [주의] 정지 버튼이 아닌 다른 경로로 학습 종료 시 학습시간이 반영되지 않음 **학습 종료 시** 반드시 **정지 버튼**을 클릭

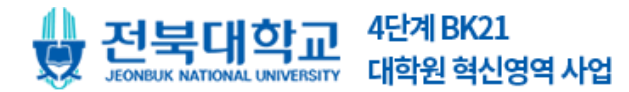

## 4. 이수증 출력

모든 강좌 시청 완료 시 **[이수증 출력]**이 가능 **[MY PAGE] > [신청 온라인 강좌] > [이수증 출력]** 인쇄 시 옵션의 **[배경 그래픽] 체크 필수** 

| <b>마이퍼이지</b><br>4단계 BK21 대학원 혁산영역 사업 | ☆> 마이페이지 > 신청 온라인강좌<br>신청 온라인강좌                                                         |                                            |                                                    |  |
|--------------------------------------|-----------------------------------------------------------------------------------------|--------------------------------------------|----------------------------------------------------|--|
| 마이페이지<br>신청 프로그램                     | ※ 접수기간내에 담당자가 확인하지 않은 신청간든<br>※ 접수를 취소하시려면 상세페이지 [신청정보] 탭<br>※ 담당자가 신청건을 승인한 이후에 동영상시청이 | : 취소가 가능합니다.<br>하단에 활성화되는 [신청추<br>  가능합니다. | 비소] 버튼을 클릭하십시오.(버튼이 존재하지 않을시 취소불가능)                |  |
| 신청온라인강좌 >                            | 시정완료                                                                                    | JBNU 대학원                                   | -<br>생을 위한 연구윤리                                    |  |
| 만족도조사<br>설문조사                        |                                                                                         | 진행기간<br>진행담당<br>시청 / 강좌                    | 2022-02-07 09:00 ~ 2022-02-18 00:00<br>김소희<br>6/6건 |  |
| 회원정보수정                               |                                                                                         | 진행율                                        | 100 %                                              |  |
|                                      |                                                                                         |                                            |                                                    |  |
| 계 2022                               | - 0001 ž.                                                                               |                                            | 인쇄 8A18<br>인쇄 취소 인쇄옵션                              |  |

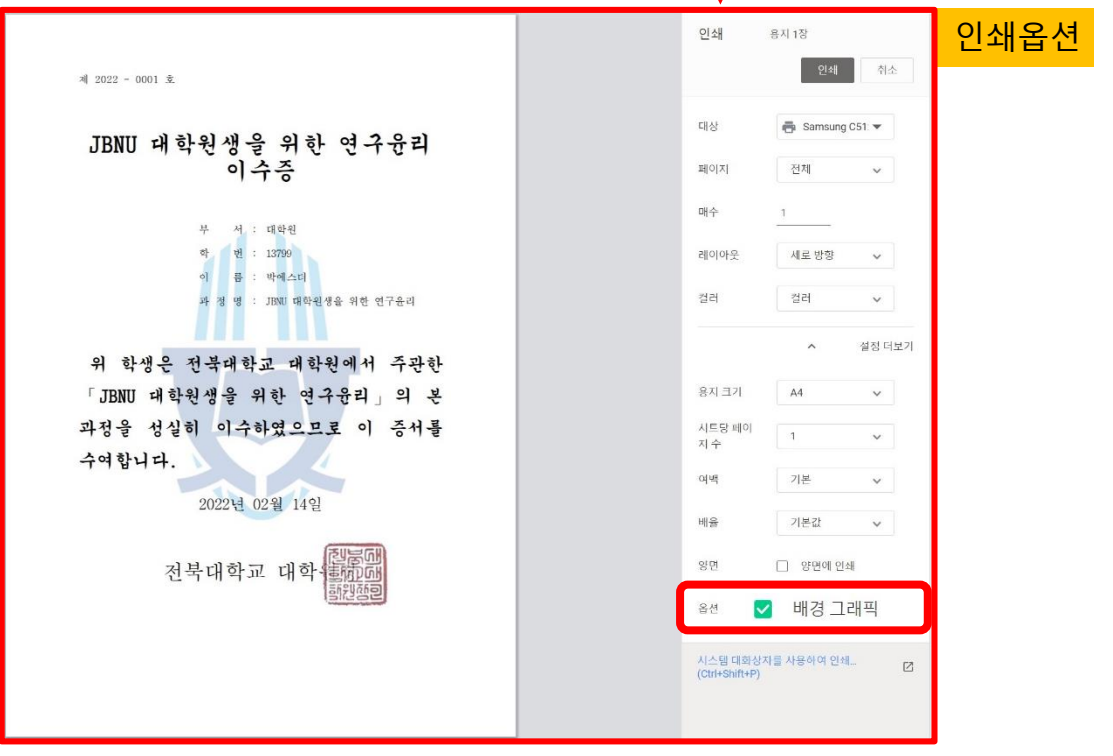

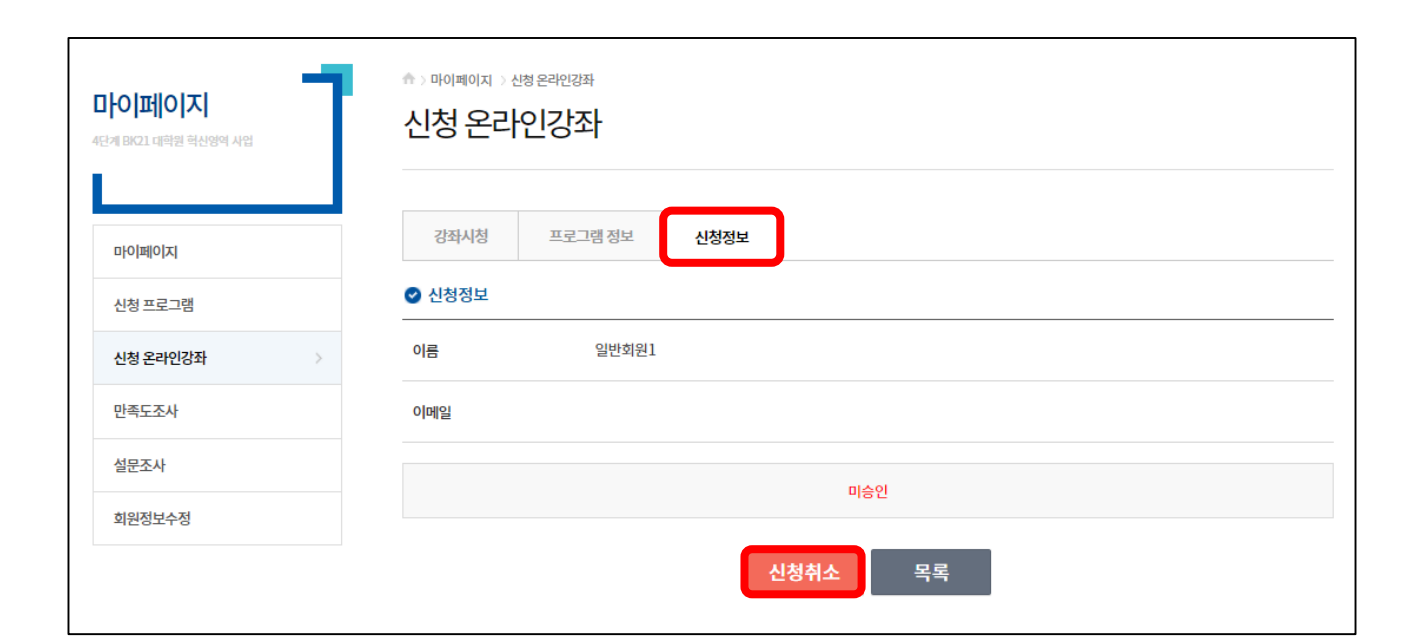

담당자가 확인하지 않은 신청 건은 신청취소가 가능함 [MY PAGE] > [신청 온라인 강좌] > [신청정보] > [신청취소] 버튼을 클릭하여 취소

## 5. 신청취소

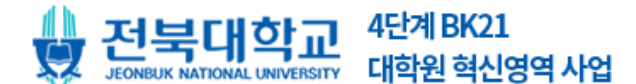

연구윤리 온라인강좌 매뉴얼